# LifeSmart

Simply Brilliant

Smart Video Door Lock

## ส่วนประกอบ

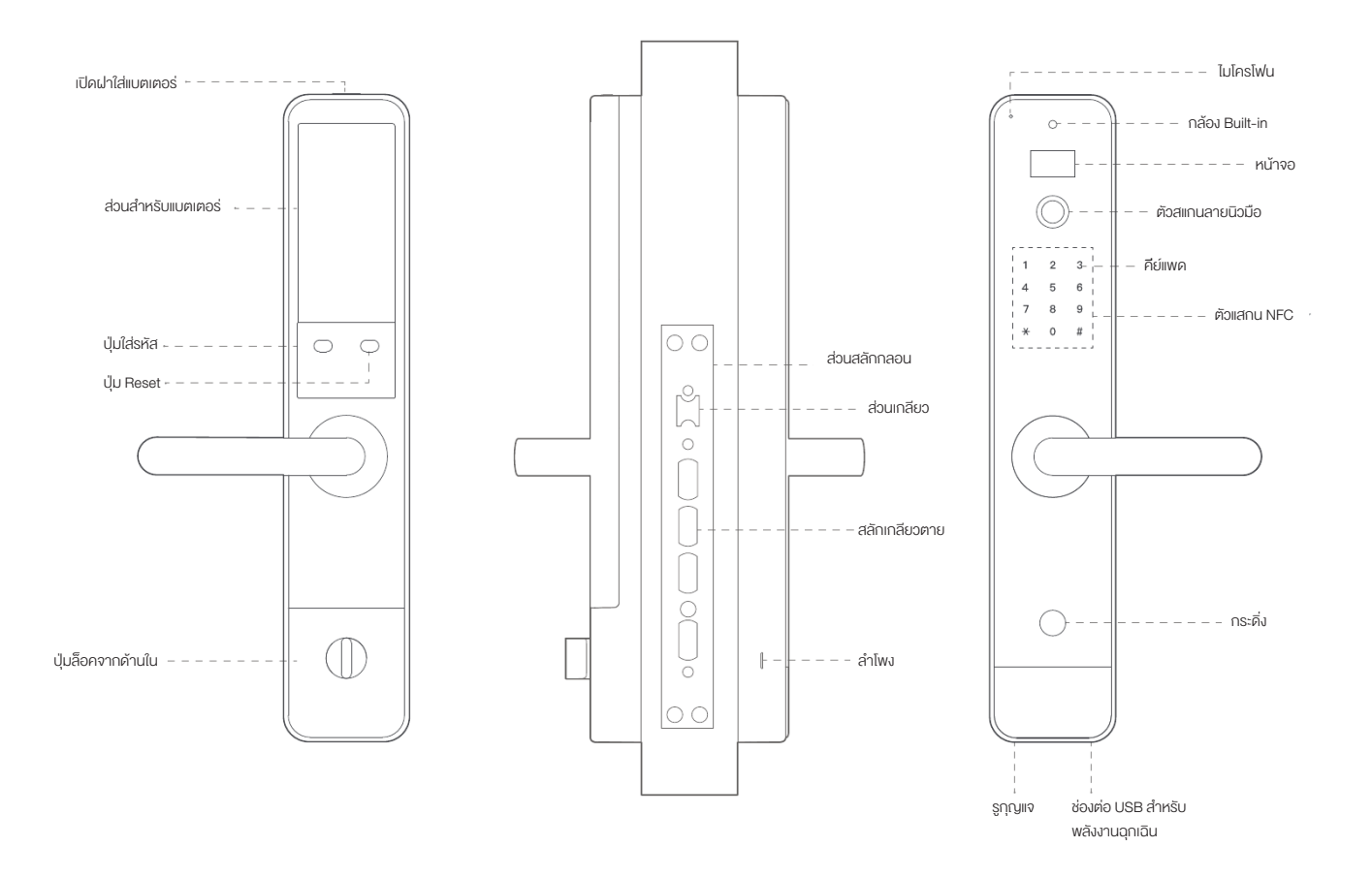

### งันตอนการติดตั้ง

3. งนาดความหนางองประตู

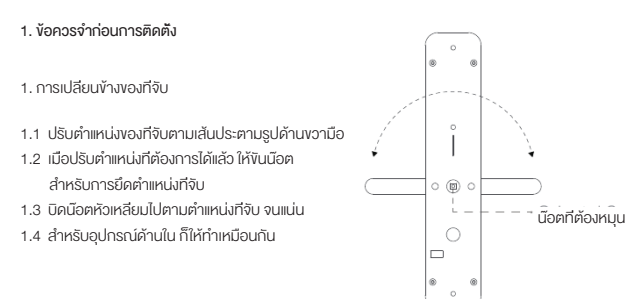

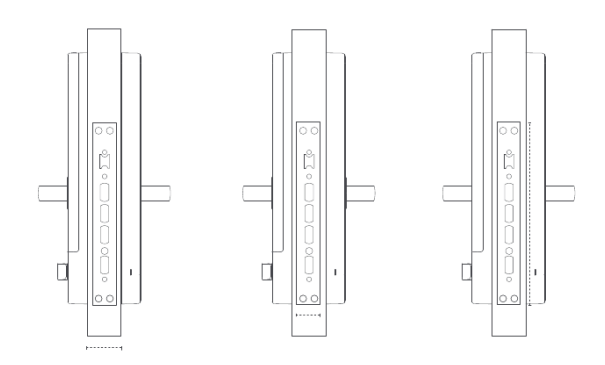

ส่วนของตัวลือคจะรองรับประตูทีหนาประมาณ 45-55 มิลลิเมตร หากประตูหนากว่า 55 มิลลิเมตร จะต้อง ทำการปรับแต่งก่อนการติดตั้ง เพราะฉะนั้นควรเช็คงนาดของประตูที่จะติดตั้งก่อนทุกครั้ง

2. ทิศทางการเปิดประต

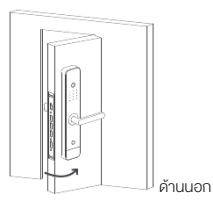

ดึงออกไปทางงวา

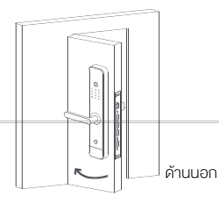

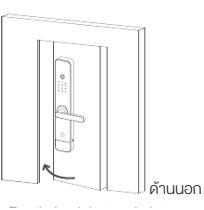

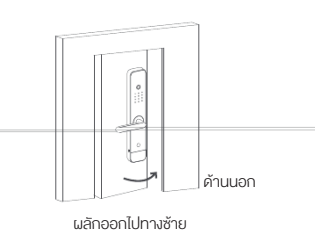

ดึงออกไปทางซ้าย

ผลักออกไปทางงวา

#### 2. ขันตอนการติดตั้ง

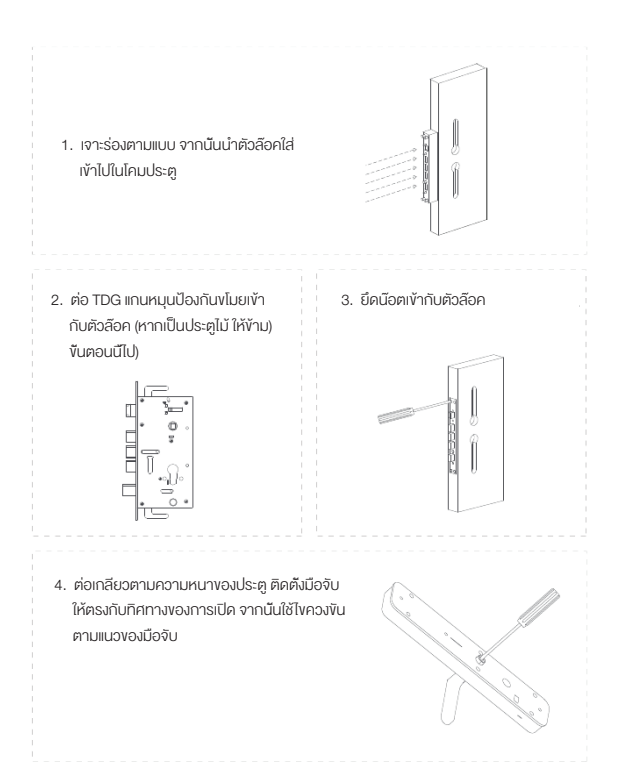

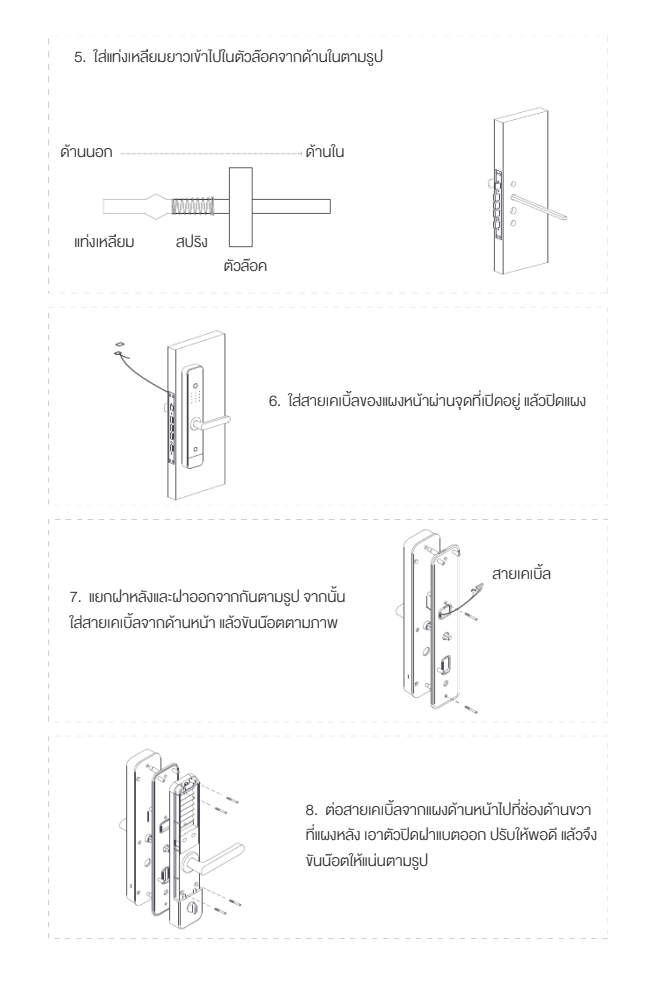

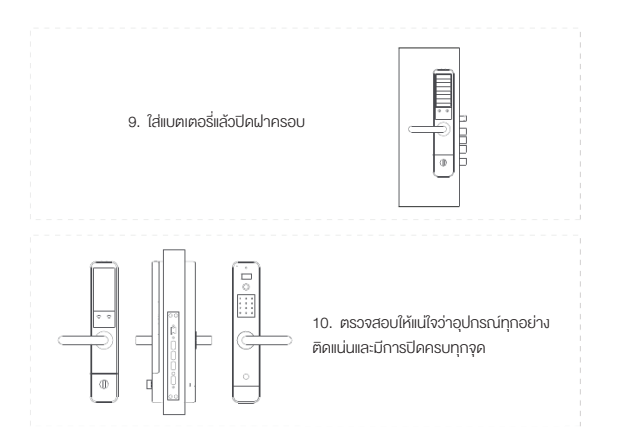

## การใช้งาน

#### การใช้งานครั้งแรก

 ตรวจสอบให้แน่ใจว่าติดติ้งอุปกรณ์ทั้งหมดเรียบร้อยแล้ว และใส่แบตเตอรี่ AA จำนวน 8 ก้อนใน รางก่านเรียบร้อยแล้ว

 เพิ่มแอคเคาท์แอดมินจำนวน 2 แอคเคาท์เพื่อกระศุ้นการทำงานอย่างน้อย 1 วิธีการปลดล็อค เช่น ลายนิ้วมือ พาสเวิร์ด หรือการ์ด NFC

 ในขั้นตอนนี้ อุปกรณ์พร้อมใช้งานแล้ว สามารถอนุญาตให้มีการเพิ่มลายนิ้วมือลงในฐานข้อมูล หรือแม้แต่พาสเฮิร์คและ NFC การ์ด

#### การทำงานของแป้นพิมพ์

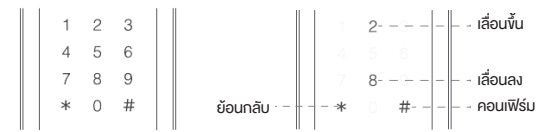

1. สไลด์เพื่กระตุ้นการทำงาน จากนั้นใส่พาสเวิร์ดและกด # เพื่อจบการเพิ่มพาสเวิร์ด

 ในโหมค admin จะมีการโชว์เลง 2, 8, \* และ # แตะ 2 เพื่อเลื่อนขึ้น แตะ 8 เพื่อนเลื่อนลง แตะ \* เพื่อย้อนกลับ แตะ # เพื่อคอนเฟิร์ม

#### การทำงานของแป้นพิมพ์

1. การปลดล็อคในชั้น Semi-Lcked - Semi-locked State : คือ การที่สลักเกลียวล์อค อยู่ จะอยู่ในขั้นตอนนี้หลิงจากปล่อยไว้ 5 วินาที

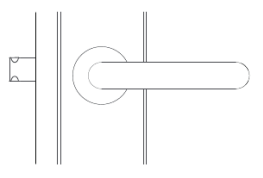

- ปลดลีอคจากด้านใน : กดก้านจับลงเพื่อปลดล็อค

- ปลดลือคจากด้านนอก : แล้วแต่จะตั้งค่าจากลายนิ้วมือ, พาสเวิร์ด, NFC หรือใช้กุญแจ

#### การใช้งานสแกนลายนิ้วมือ

#### 1. การใช้งานสแกนลายนิ้วมือเพื่อปลดล๊อค

#### การปลดล็อคแบบ Full-Locked State

- Full-Locked State : คือการที่สลักเกลียวและสลักตายลือคในเวลาเดียวกัน โดยการคันมือจับขึ้น

#### จากด้านนอก

- การปลดลือคจากด้านนอก : กดด้ามจับลงเพื่อปลดลือค
- การปลดลือคจากด้านนอก : แล้วแต่ว่าจะตั้งค่าจากลายนิ้วมือ, พาสเวิร์ด, NFC หรือใช้กุญแจ

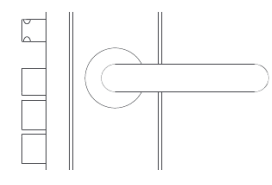

#### การปลดล็อคแบบ Counter Locked State

- Counter Locked State : คือการที่สลักเกลียว, สลักตาย และปุ่มล็อคค้านในล็อคหมดทุกตัว โดย สามารถเปิด counter lock จากปุ่มปลดล็อคค้าน ใน

การปลดลีอคจากด้านใน : หมุนปุ่มปลดลีอคด้าน
 ในและกดมือจับลงเพื่อปลดล็อค
 การปลดลีอคจากด้านนอก : ไม่สามารถทำได้

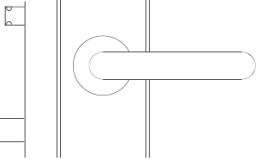

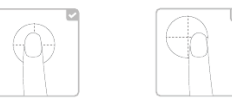

#### 2. การเพิ่มลายนิ้วมือ

- > การเพิ่มลายนิ้วมือของ User
- 1. สไลค์เพื่อแอคติเวทแป้นพิมพ์
- 2. กด " \* " 2 ครั้ง
- 3. เข้าโหมดแอดมินโดยการใช้ลายนิ้วมือ, พาสเวิร์ด

หรือ NFC Card ของแอดมินเอง

- 4. เลือก Fingerprint Management
- 5. เลือก Add a User
- 6. เลือก Empty
- 7. ทำตามขั้นตอนเสียงเพื่อเสร็จขั้นตอน

#### 3. การลบลายนิ้วมือ User

- การเพิ่มสายนิ้วมีององ User
   1. สไลค์เพื่อแอคติเวทแป้นพิมพ์
   2. กค \* \* \* 2 ครั้ง
   3. เข้าโหมดแอดมินโดยการใช้สายนิ้วมือ, พาสเอิร์ค หรือ NFC Card ของแอดมินเอง
   4. เลือก Fingerprint Management
   5. เลือก Delete a User
- 6. เลือกชื่อที่ต้องการลบ
- 7. เสร็จขั้นตอน

ข้อควรระวัง

หากเกิดเหตุฉุกเฉิน ควรใช้กุญแจสำรองที่มีมาให้

- > การเพิ่มสายนิ้วมือของ Admin 1. สไลค์เพื่อแอคติเวทแป้นพิมพ์ 2. กค " \* " 2 ครั้ง 3. เข้าโหมคแอคมินโคยการใช้สายนิ้วมือ, พาสเอิร์ค หรือ NFC Card ของแอคมินเอง 4. เลือก Fingerprint Management 5. เลือก Add an Admin 6. เลือก Empty
  - 7. ทำตามขั้นตอนเสียงเพื่อเสร็จขั้นตอน

#### 2. การทำงานด้วยรหัสผ่าน

1. การใช้พาสเวิร์ดเพื่อปลดล๊อค

สไลด์แป้นพิมพ์ ใส่พาสเวิร์คแล้วตามด้วย "#" จากนั้นรอให้มีเสียงตอบรับ เป็นอันเสร็จขั้นตอน

#### 2. การเพิ่มพาสเวิร์ดใหม่

 > การเพิ่มสายนั้วมือ User
 1. สไลค์แป้นพิมพ์
 2. กค \*\*\* 2 ครั้ง
 3. เข้าโหมคแอคมินโคยการใช้สายนั้วมือ, พาสเฮิร์ค หรือ NFC Card ของแอคมินเอง
 4. เลือก Fingerprint Management
 5. เลือก Add User
 6. เลือก Empty
 7. กำคามพื้นคอนเสียง

การเพิ่มพาสเอิร์คงองแอคมิน
 สไลค์แป้นพิมพ์
 กด \* \* " 2 ครั้ง
 เท้าโหมคแอคมินโดยการใช้ลายนั้วมือ, พาสเอิร์ค
 หรือ NFC Card ของแอคมินเอง
 เลือก Fingerprint Management
 เลือก Add an Admin
 เลือก Empty

7. ทำตามขั้นตอนเสียง

#### 2. การลบพาสเวิร์ดของ User

 1. สไลค์แป้นพิมพ์
 6. เลือกชื่อที่ต้องการลบ

 2. กค \* \* \* 2 ครั้ง
 7. เสร็จขั้นตอน

 3. เข้าไหมดแอดมินโดยการใช้สายนิ้วมือ, พาสเอิร์ด

 หรือ NFC Card ของแอดมินเอง

 4. เลือก Fingerprint Management

 5. เลือก Delet User

#### การทำงานด้วย NFC Card

การปลดล๊อคด้วย NFC Card 1. แตะ NFC Card ที่ช่องอ่านการ์คดังรูป 2. รอเสียงตอบกลับเพื่อปลดล็อค \* การใช้ NFC Card จำเป็นต้องมี NFC Card ก่อน โดยหาซื้อได้ก่อไปตามร้านขาย

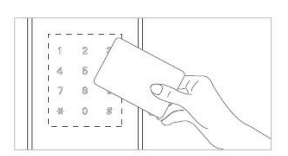

- การเพิ่ม NFC Card
- > การเพิ่ม NFC Card User
- 1. สไลด์หน้าจอแป้นพิมพ์
- 2. กด " \* " 2 ครั้ง
- 3. เข้าโหมดแอดมินโดยการใช้ลายนิ้วมือ, พาสเวิร์ด
- หรือ NFC Card ของแอดมินเอง
- 4. เลือก NFC Management
- 5. เลือก Add a User
- 6. เลือ∩ Empty
- 7. ทำตามขั้นตอนเสียง

> การเพิ่ม NFC Card ของ Admin

- 1. สไลด์หน้าจอแป้นพิมพ์
- 2. กด " \* " 2 ครั้ง
- 3. เข้าโหมดแอดมินโดยการใช้ลายนิ้วมือ, พาสเวิร์ด
- หรือ NFC Card ของแอดมินเอง
- 4. เลือก NFC Management
- 5. เลือก Add an Admin
- 6. เลือ∩ Empty
- 7. ทำตามขั้นตอนเสียง

- การลบ NFC Card ของ User 1. สไลค์หน้าจอแป้นพิมพ์ 2. กค \* \* \* 2 ครั้ง 3. เข้าไหมดแอดมินไดยการใช้ลายนิ้วมือ, พาสเวิร์ด หรือ NFC Card ของแอดมินเอง 4. เลือก NFC Management 5. เลือก Delete a User
- 6. เลือกชื่อที่ต้องการลบ
- 7. เสร็จขั้นตอนการลบ

# การใช้ร่วมกับแอป LifeSmart

#### 1. เริ่มเซ็ตอัพ

- แสกน QR Code เพื่อดาวน์โหดลแอป (หรือเสิร์ช App ชื่อว่า LifeSmart
- จาก App Atore และ Google Play Store)
- หลังจากดาวน์โหลดแล้ว เปิดแอป จากนั้น Sign Up และ Login
- เลือก + ที่อยู่มุมบนขา เลือก Add New Device
- เลือก Video Smart Door Lock เพื่อเข้าสู่ขั้นตอนการเชื่อมต่อ
- ทำตามขั้นตอนที่หน้าจอแอปบอก จากนั้นแอปจะเข้าสู่หน้า Home โดยอัตโนมัติ

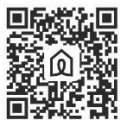

LifeSmart App